## UC RIVERSITY OF CALIFORNIA School of Medicine Office of Information Technology

### Knowledge Base

### How to Log into EMS

1. Double-click on a desired Browser found on the Desktop (Mozilla Firefox or Internet Explorer for PC/ Mozilla Firefox or Safari for Mac).

| Recycle Sin          | 😥                |     |       |  |  |             |
|----------------------|------------------|-----|-------|--|--|-------------|
| Actobe<br>Actobe     | UCR.<br>logs.png |     |       |  |  |             |
| Achiler<br>Reader 10 | ucs<br>Logobro   |     |       |  |  |             |
| See a com            | Restaura         |     |       |  |  |             |
| 2003 Picture         |                  |     |       |  |  |             |
|                      |                  |     |       |  |  |             |
| New folder           |                  |     |       |  |  |             |
| UCR<br>Logo.jpg      |                  |     |       |  |  |             |
| <b>(</b> )           | s 💿              | • 0 | 😂 🐼 💌 |  |  | <br>2.21.PM |

2. Type in 138.23.102.67/orion in the address bar and hit Enter on the keyboard OR click on the SIMULATIONiQ bookmark.

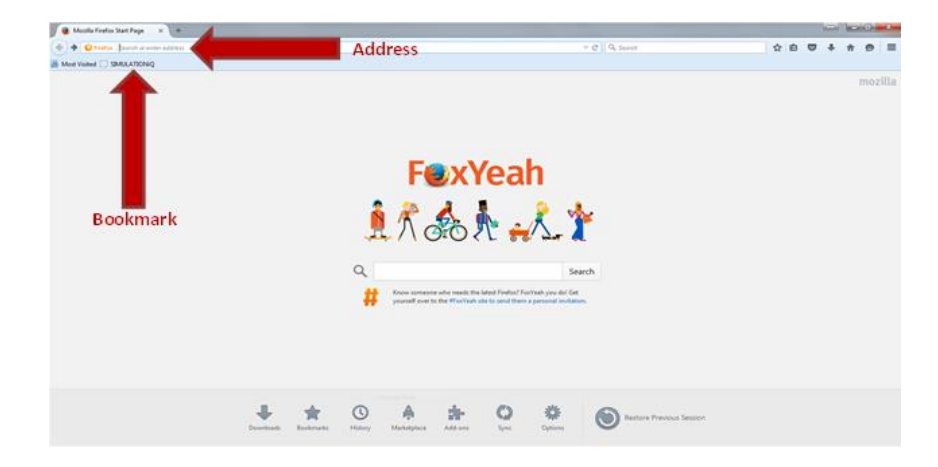

3. Log in using your User Name and Password.

# UC RIVERSITY OF CALIFORNIA

#### School of Medicine Office of Information Technology

## Knowledge Base

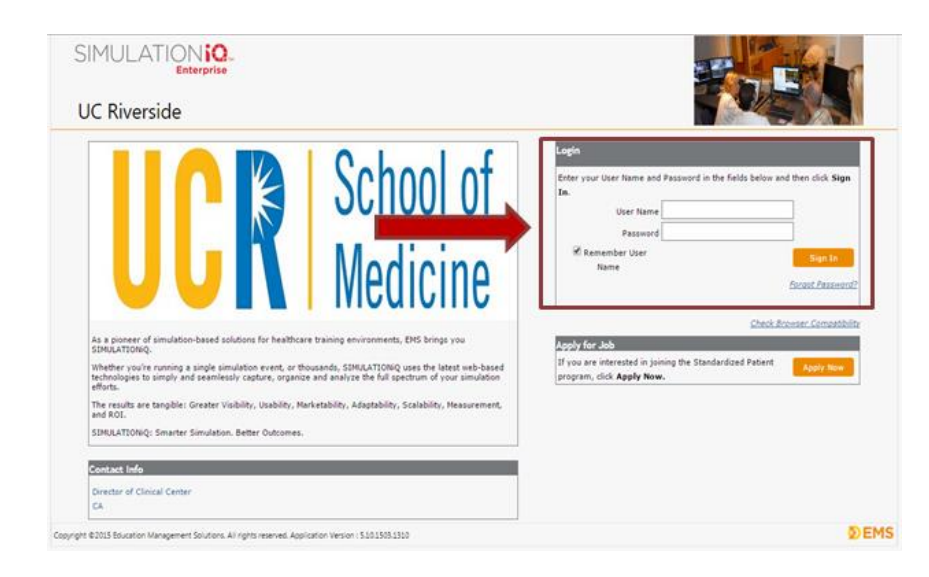

4. Click  $\mathbf{OK}$  if the "Browser Check" window appears.

| Hencage Confer                                                                                                 | To Do Lint                                                                                                    | Coloradar<br>Tuber on X29/2018    |  |  |  |  |
|----------------------------------------------------------------------------------------------------|----------------------------------------------------------------------------------------------------|-----------------------------------|--|--|--|--|
| Type From Persyage Revel                                                                                       | Seed 4                                                                                                    |                                   |  |  |  |  |
| No record(s) found                                                                                             | These Parlamenta Assessment Case / Mich Torres L/ MERT                                                                                                    | Jon Hoat Fast Wood This Fid. Lat. |  |  |  |  |
| And a second second second second second second second second second second second second second second second | Browser Clack                                                                                                    |                                   |  |  |  |  |
|                                                                                                    | Your browser is not optimized for application. Please <u>click here</u> to view our                                                                                                    |                                   |  |  |  |  |
|                                                                                                    | Brower S Plags Requirements, You can continue to use your current browser, however it may cause performance issues with application.                                                                                                    |                                   |  |  |  |  |
|                                                                                                    | Current Browser : Chrome 43.8                                                                                                    |                                   |  |  |  |  |
| Toformation                                                                                                    | Supported Browsers                                                                                                    | 141 (                             |  |  |  |  |
| No Information Defined                                                                                         | Solution Explore LLB<br>Google Chrome AB (Selected entr, DIS 36P Incloser repared for Live)<br>Portin 28.8 (Particula entr, DIS 36P Incloser Incored for Live)<br>D Col                                                                                                    |                                   |  |  |  |  |
|                                                                                                    | Reserve August and a second second se |                                   |  |  |  |  |
|                                                                                                    | Ny Tana                                                                                                    |                                   |  |  |  |  |
|                                                                                                    | tera e                                                                                                    |                                   |  |  |  |  |
|                                                                                                    | June Bana Cana/Annuelo Bana Lauren Colo Lauren Colo                                                                                                    |                                   |  |  |  |  |
|                                                                                                    | Collect inte TELES Which 5 and 1 ( MEDIT , EMI Statement, 2 202 2015                                                                                                    |                                   |  |  |  |  |
|                                                                                                    | sume intelligit Birk Street 1 (201 Dallors, ATRIBUT                                                                                                    |                                   |  |  |  |  |
|                                                                                                    | Zanada hori. Van 1 + 1                                                                                                    |                                   |  |  |  |  |